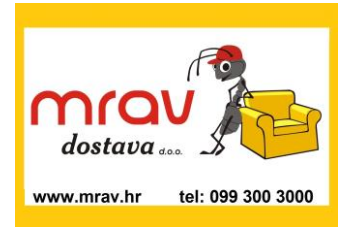

## IZRADA POPISA ZA KUPOVINU na IKEA-Zagreb Internet stranici:

http://www.ikea.com/hr/hr/catalog/allproducts/

Izrada popisa Vas ne obavezuje na kupovinu.

Skrećemo pažnju na činjenicu da ukoliko popis želite poslati sa svog mobilnog telefona (dakle ne sa kompjutera) A preko lkea Internet stranice onda trebate napraviti slijedeće:

- kad se otvori Ikea stranica onda klikom na "VIŠE" vidite da li je na Vašem telefonu prikazana Ikea stranica prilagođena mobilnim telefonima (verzija za telefon) ili imate prikaz prilagođen kompjuterima (verzija za računalo).
- Ako vidite da piše: "Zahtjev za verziju za računalo" onda to znači da Vam je prikazana verzija za mobilni telefon. Verzija za mobilni telefon nema sve mogućnosti koje su vidljive na kompjuterima i nećete moći poslati popis.
KLIKNITE "Zahtjev za verziju za računalo" i na Vašem telefonu će se prikazati Ikea stranica namijenjena računalima koja ima mogućnost za direktno slanje popisa.

- Ako vidite da piše "Zahtjev za mobilnu verziju" onda nemojte učiniti ništa. Na Vašem telefonu je već prikazana verzija za računala.

## Slijedi opis izrade popisa za kupovinu:

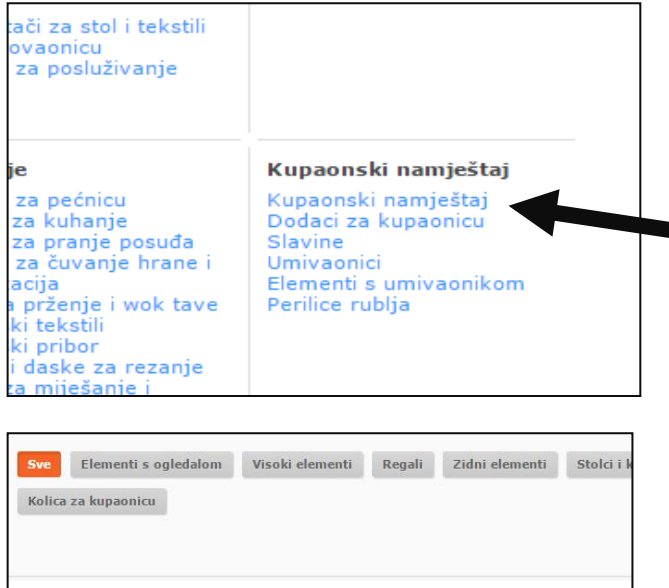

 Na stranici odaberite grupu proizvoda – na primjer KUPAONSKI NAMJEŠTAJ

2) Odaberite proizvod koji želite dodati na popis za kupovinu

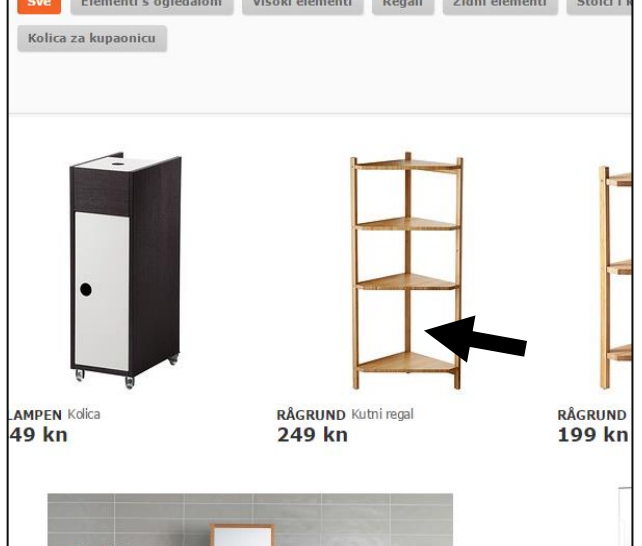

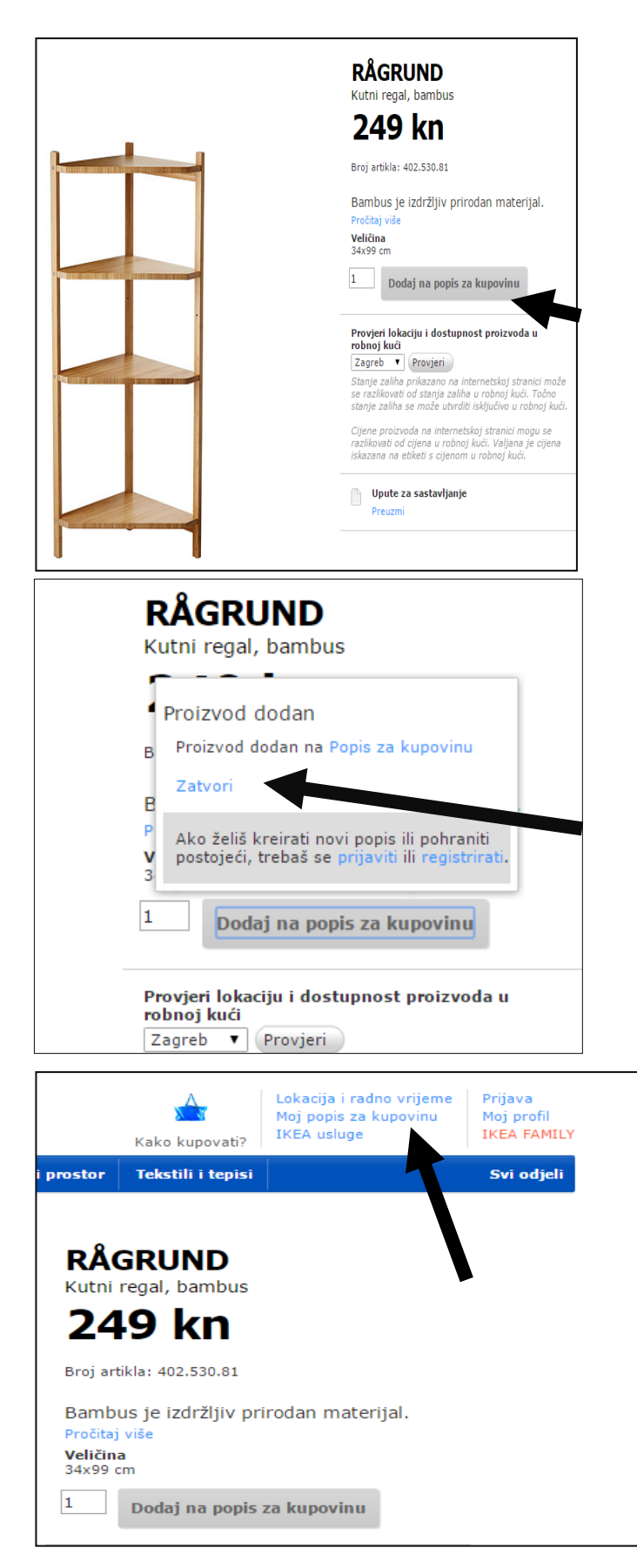

3) Kliknite "Dodaj na popis zs kupovinu"

4) Pojavit će se obavijest da je proizvod dodan na popis za kupovinu. Obavijest možete zatvoriti i nastaviti biranje drugih artikala i dodavanje na Popis za kupovinu ili možete kliknuti tekst "Popis za kupovinu" i otvorit će vam se Popis kako slijedi u točki 6.

 Otvaranje popisa je moguće i korištenjem poveznice "Moj popis za kupovinu" koja je stalno na ekranu u gornjem desnom dijelu

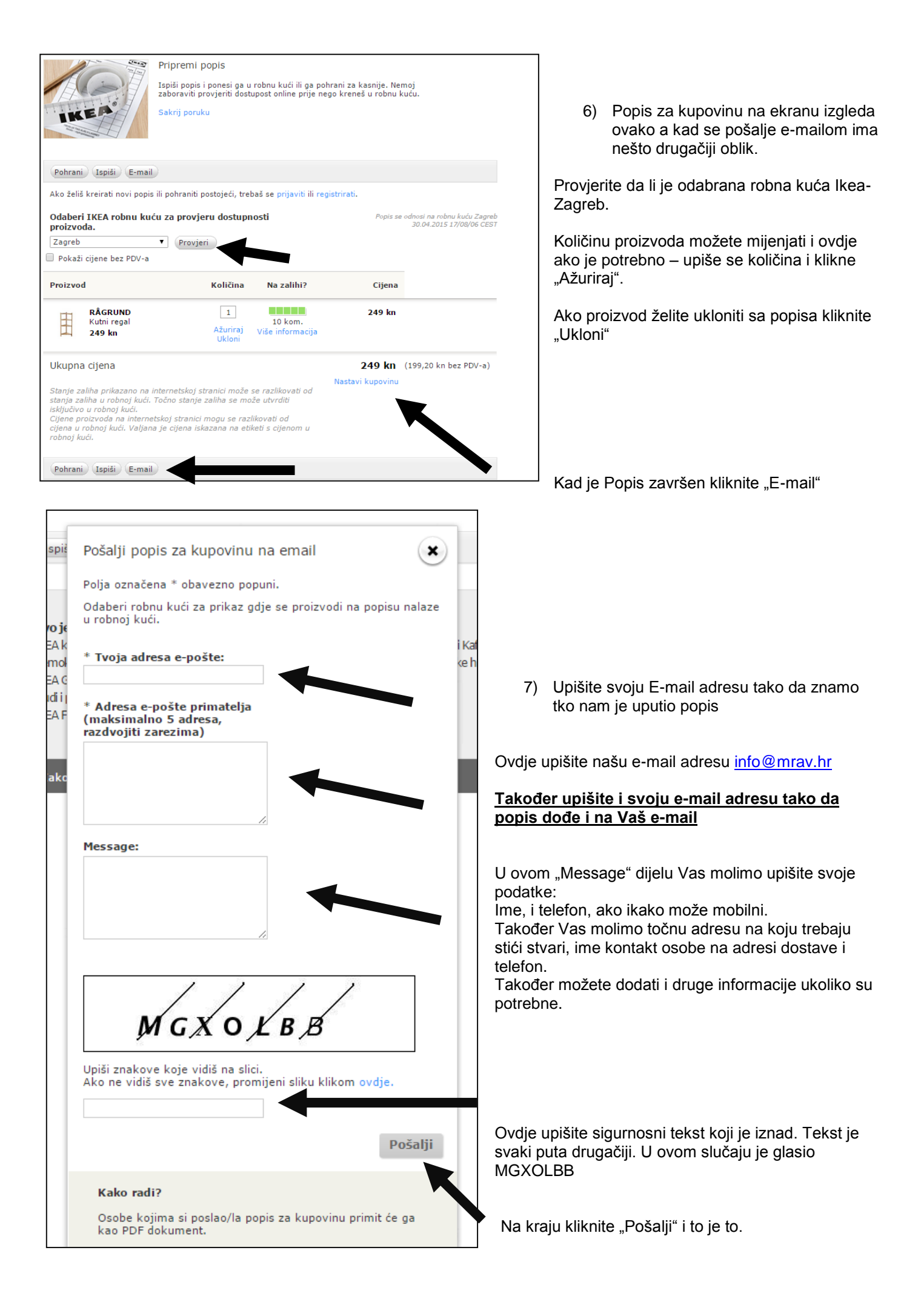